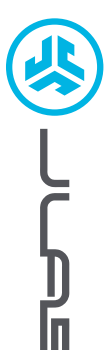

EPIC LAB EDITION OHRHÖRER

# Wir freuen uns, dass Sie sich für JLab entschieden hast, um richtig abzurocken! Wir sind stolz auf unsere Produkte und stehen voll hinter ihnen.

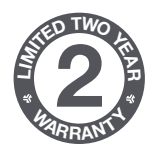

### **IHRE GARANTIE**

Sämtliche Garantieansprüche unterliegen der Genehmigungspflicht von JLab und liegen im alleinigen Ermessen von JLab. Bewahren Sie Ihren Kaufbeleg auf, um die Garantieleistung in Anspruch nehmen zu können.

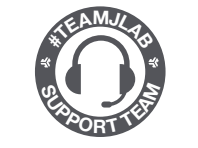

#### KONTAKTIEREN SIE UNS Unter support@jlab.com

oder besuchen Sie intl.jlab.com/contact

# REGISTRIEREN SIE SICH NOCH HEUTE

intl.jlab.com/register
Produktneuigkeiten | Nützliche tipps
FAQs und mehr

# **KOPPELUNG (PER BLUETOOTH)**

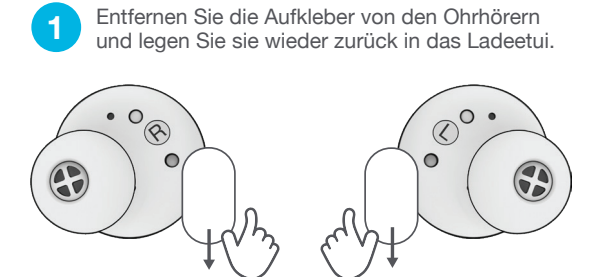

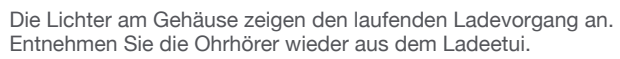

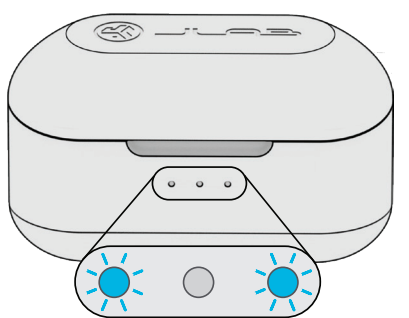

3

2

Ein Ohrhörer blinkt blau/weiß = Bereit zum Koppeln

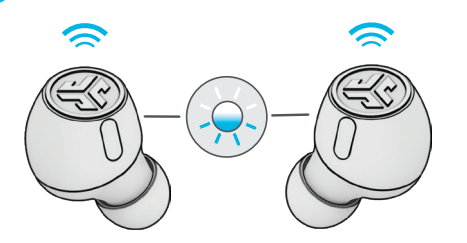

Wählen Sie "JLab Epic Lab Edition" in Ihren Bluetooth-Einstellungen, um eine Verbindung herzustellen.

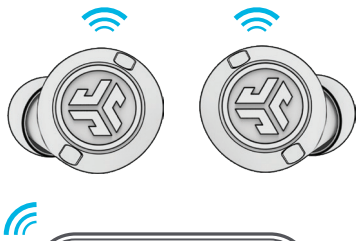

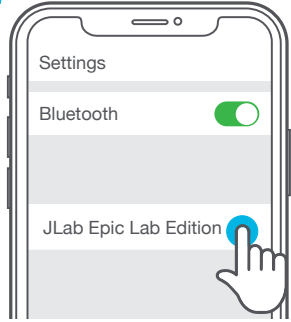

# **KOPPELUNG (PER DONGLE)**

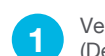

Verbinden Sie den USB-C-Dongle mit Ihrem PC/Mac/Android-Gerät.

(Der Dongle sollte direkt – ohne Hubs oder Adapter – angeschlossen werden, damit er ordnungsgemäß funktioniert.)

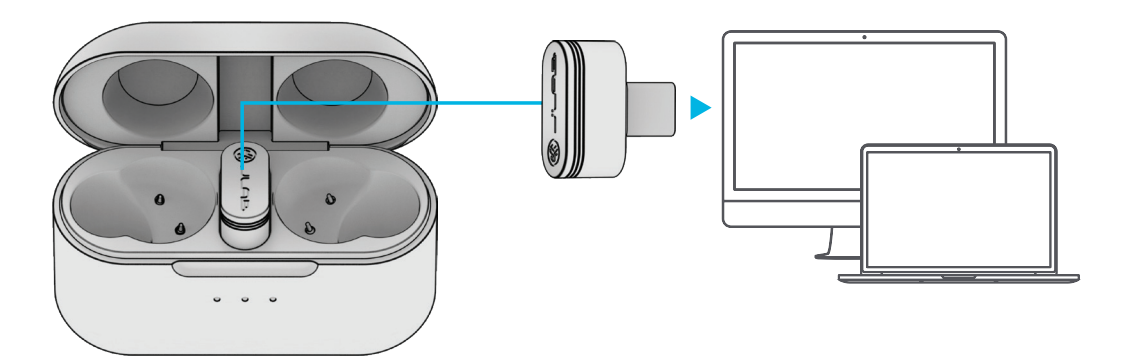

Die Ohrhörer stellen automatisch eine Verbindung zum USB-C-Dongle her und erhalten den Vorrang vor allen vorherigen Bluetooth-Verbindungen werden wiederhergestellt, weenn Sie den Dongle entfernen.

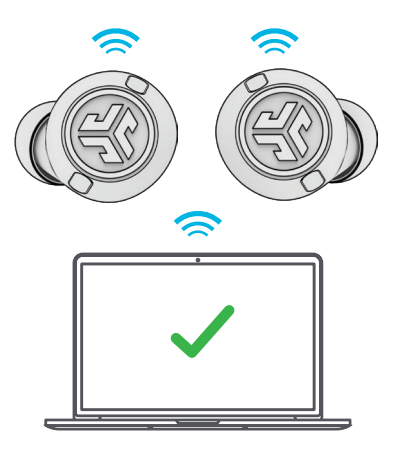

#### EINRICHTUNG DES DONGLES BEIM PC (WINDOWS 7/8/10/11)

- 1. Klicken Sie im Einstellungsmenü auf "System".
- 2. Klicken Sie im Systemmenü auf "Sound".
- 3. Wählen Sie im Bereich "Ausgabe" die Option "Epic Lab Edition Dongle" aus.
- 4. Wählen Sie im Bereich "Eingabe" den Eintrag "Epic Lab Edition Dongle" aus.

#### EINRICHTUNG DES DONGLES BEIM MAC (macOS 10.10 oder HÖHER)

- 1. Öffnen Sie die Systemeinstellungen und wählen Sie das "Sound"-Symbol aus.
- 2. Wählen Sie die Registerkarte Eingabe und wählen Sie den Eintrag "Epic Lab Edition Dongle" aus.
- 3. Klicken Sie auf den Reiter "Ausgabe" und wählen Sie dort den Eintrag "Epic Lab Edition Dongle" aus.
- 4. Stellen Sie auf diesem Bildschirm die Lautstärke für diesen Ausgang auf den gewünschten Pegel ein.

# FAHREN SIE FORT, UND DRÜCKEN SIE DIE TASTE

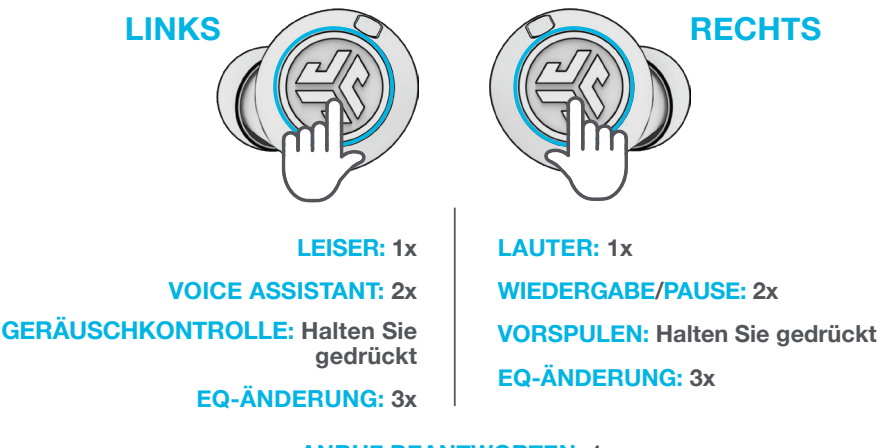

#### **ANRUF BEANTWORTEN: 1x**

#### **AUFLEGEN: 2x**

#### EINGEHENDE ANRUFE ABWEISEN: Halten Sie gedrückt

**Hinweis:** Die Steuerung basiert auf einer Bluetooth-Verbindung. Je nach Gerät und Betriebssystem werden die Steuerungen unterschiedliche Ergebnisse mit der USB-C-Dongle-Verbindung erzielen.

# MULTIPOINT

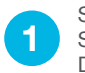

Sobald das **ERSTE** Gerät verbunden ist, schalten Sie Bluetooth in den Geräteeinstellungen aus. Die Ohrhörer wechseln automatisch zur Bluetooth-Kopplung.

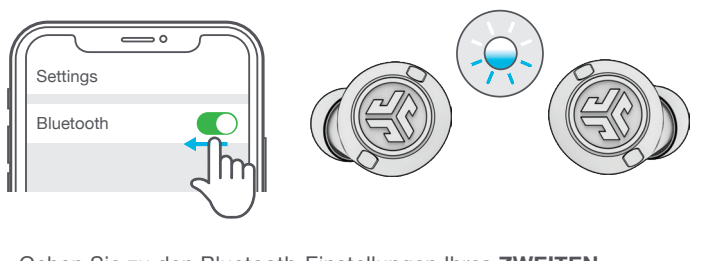

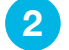

Gehen Sie zu den Bluetooth-Einstellungen Ihres **ZWEITEN** Geräts und verbinden Sie es mit "Epic Lab Edition".

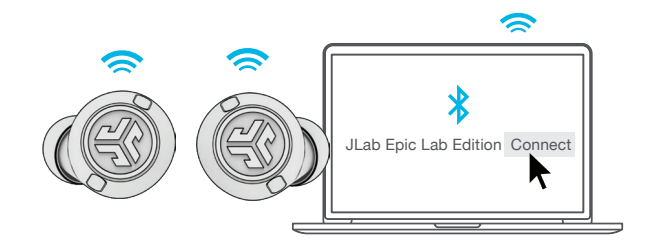

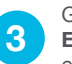

Gehen Sie nun zu den Einstellungen des **ERSTEN** Gerätes. Schalten Sie Bluetooth ein und verbinden Sie es mit "Epic Lab Edition".

| C |                       |
|---|-----------------------|
|   | Settings              |
|   | Bluetooth             |
|   |                       |
|   | JLab Epic Lab Edition |
|   |                       |
|   |                       |
|   |                       |

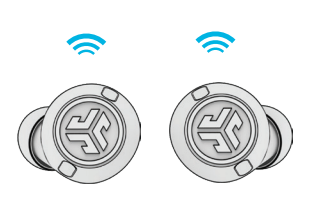

# **AUFLADEVORGANG (IM LADEETUI)**

Verbinden Sie den "Epic Lab Edition" mit einem Computer oder einem anderen Gerät mit einem USB-C-Anschluss, der 5V bei 1A (oder weniger) bereitstellt.

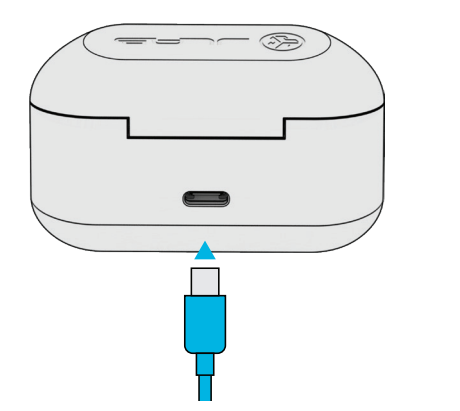

ODER

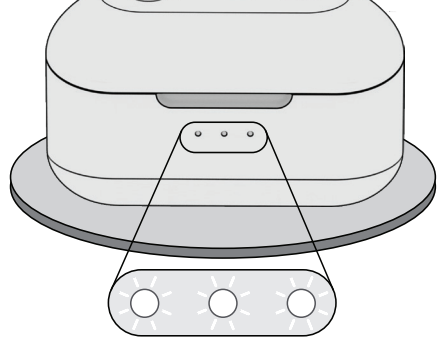

CAR.

Weißes Blinken = Ladevorgang läuft

# AUFLADEN (OHRHÖRER)

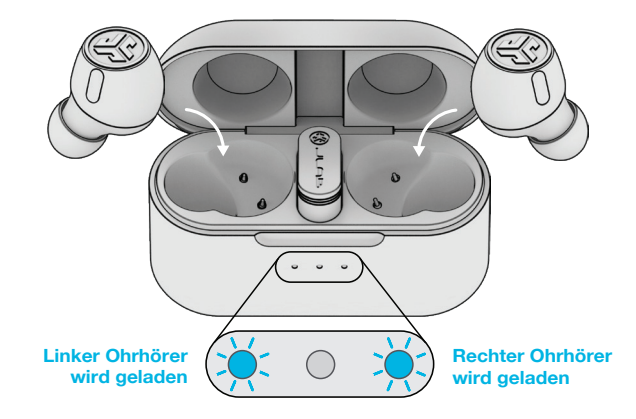

Das blaue Licht zeigt einen laufenden Ladevorgang an, wenn die Ohrhörer in die Hülle gelegt wurden.

Wenn die Ohrhörer aus dem Ladeetui herausgenommen werden, dann aktivieren und verbinden sie sich automatisch.

Platzieren Sie die Ohrhörer auf einem kabellosen Ladepad.

# DER PASSENDE SOUND FÜR JEDEN MOMENT

EQUALIZERMODI

"JLab SIGNATURE" JLab C3™ signature sound mit verstärktem Gesang und Bass

#### AM BESTEN GEEIGNET FÜR

Optimale Option für die meisten Musikrichtungen wie Pop, Rock, Country, elektronisch und mehr

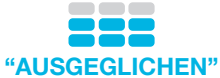

Gleichmäßiger Sound ohne zusätzliche Klangverstärkung Tonverbesserungen

AM BESTEN FÜR Podcasts, Hörbücher, klassische Musik

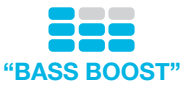

Verstärkter Bass und Tiefbass

AM BESTEN FÜR Workout, Sport und Fitness, Hip-Hop, Rap, Elektronik

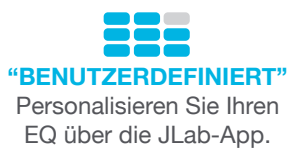

# **APP HERUNTERLADEN**

Passen Sie die Ohrhörer "Epic Lab Edition" mithilfe von Funktionen wie beispielsweise dem Intervall-Timer an und laden Sie die neueste Software herunter.

Laden Sie die JLab-App im Apple/Google Play Store herunter.

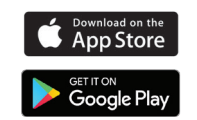

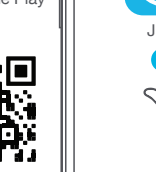

#### PROBLEMBEHANDLUNG BLUETOOTH- ODER OHRHÖRER-VERBINDUNGSFEHLER (MANUELLES ZURÜCKSETZEN)

- 1 Lassen Sie die Ohrhörer in der Ladeschale und vergessen Sie "Epic Lab Edition" in den Einstellungen Ihres Bluetooth-Geräts.
- 2 Tippen Sie 7x schnell auf einen Ohrhörer im Ladeetui. Der Ohrhörer blinkt vier Mal blau.
- 3 Tippen Sie 7x schnell auf einen Ohrhörer im Ladeetui. Der Ohrhörer blinkt vier Mal blau.
- 4 Nehmen Sie beide Ohrhörer aus dem Ladeetui. Ein Ohrhörer leuchtet durchgehend weiß, der andere blinkt blau/weiß und zeigt damit an, dass er mit Ihrem Gerät gekoppelt werden kann.

Anleitungsvideos finden Sie unter: INTL.JLAB.COM/MANUALS

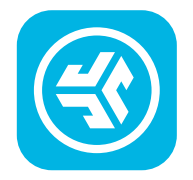

Produkte kaufen | Produktmeldungen | Kopfhörer einbrennen

JLab Store + Burn-in Tool

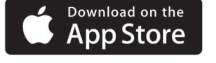

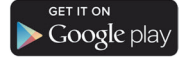